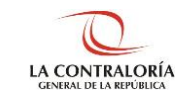

# Sistema de Notificaciones y Casillas Electrónicas

## Manual del Perfil Operador de Casilla Electrónica

SUBGERENCIA DE SISTEMAS DE INFORMACIÓN Versión 1.0.0

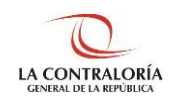

# Contraloría General de la República

### ÍNDICE

| 1    | INTRODUCCIÓN                                                                      | 3 |
|------|-----------------------------------------------------------------------------------|---|
| 2    | OBJETIVOS Y ALCANCE                                                               | 3 |
| 2.1. | Objetivo                                                                          | 3 |
| 2.2. | Alcance                                                                           | 3 |
| 2.3. | Siglas y referencias                                                              | 3 |
| 3    | DESCRIPCIÓN DE ACCESO AL SISTEMA                                                  | 3 |
| 3.1. | Descripción de acceso al Sistema                                                  | 3 |
| 4    | MÓDULO DE CREACIÓN Y ACTIVACIÓN DE LA CASILLA ELECTRÓNICA - ASIGNACIÓN VOLUNTARIA | 4 |
| 4.1  | Registro de Solicitudes Voluntarias – Persona Natural                             | 4 |
| 4.2  | Registro de Solicitudes Voluntarias – Persona Jurídica                            | 8 |
|      |                                                                                   |   |

| SCE – Sistema de Notificaciones y Casillas Electrónicas |  |
|---------------------------------------------------------|--|
| Manual de Usuario                                       |  |

#### MANUAL

#### 1 INTRODUCCIÓN

El presente documento contiene la descripción general para creación y activación de la casilla electrónica, por solicitud de generación voluntaria.

#### 2 OBJETIVOS Y ALCANCE

#### 2.1. Objetivo

Servir como una guía con la cual a través de instrucciones paso a paso y acompañadas de imágenes, ayude a que los usuarios con perfil de operador de casilla electrónica gestionen de manera sencilla la validación de la identidad de la persona natural y del representante legal de la persona jurídica, para la creación y activación de la casilla electrónica, por solicitud de generación voluntaria.

#### 2.2. Alcance

Se encuentra dirigido a todos los usuarios que se registren con los siguientes perfiles o usuarios:

Perfil Operador de Casilla Electrónica: Personal designado por la Contraloría o los OCI que, valida la identidad de la persona natural y del representante legal de la persona jurídica, para la creación y activación de la casilla electrónica, por solicitud de generación voluntaria.

#### 2.3. Siglas y referencias

- Contraloría : Contraloría General de la República.
- OCI : Órgano de Control Institucional.
- SCE : Sistema Notificaciones y Casillas Electrónicas.
- TSRA : Tribunal Superior de Responsabilidades Administrativas

#### 3 DESCRIPCIÓN DE ACCESO AL SISTEMA

#### 3.1. Descripción de acceso al Sistema

El acceso al Sistema de Notificaciones y Casilla Electrónica se realiza en función a los módulos del sistema, los cuales a su vez están asociados a un determinado perfil de usuario según se detalla a continuación:

 Módulo de Creación y Activación de la Casilla Electrónica, por Asignación Voluntaria (Perfil Operador de Casilla Electrónica).

|  | ©Contraloría General de la Republica<br>CGR - 2020 | Página 3 de 12 |
|--|----------------------------------------------------|----------------|
|--|----------------------------------------------------|----------------|

| SCE – Sistema de Notificaciones y Casillas Electrónicas |  |
|---------------------------------------------------------|--|
| Manual de Usuario                                       |  |

#### 4 MÓDULO DE CREACIÓN Y ACTIVACIÓN DE LA CASILLA ELECTRÓNICA - ASIGNACIÓN VOLUNTARIA

El Operador de Casilla Electrónica ingresará su código de usuario, contraseña y el código CAPTCHA, luego dará click en el botón "Ingresar".

| CENERAL DE LA CONTRALORÍA<br>GENERAL DE LA REPÚBLICA DEL PERÚ | Sistema de Notificaciones y Casillas<br>Electrónicas | 🕑 eCasilla - CGR              |
|---------------------------------------------------------------|------------------------------------------------------|-------------------------------|
|                                                               | Usuario<br>Dampo requerido                           |                               |
|                                                               | Contraseña 🔊                                         |                               |
| Z                                                             | Texto de la imagen                                   |                               |
|                                                               | Ingresar                                             | Constant of the second second |

Luego de ingresar, podrá registrar una asignación obligatoria para personas naturales o titulares de una entidad.

|                                                                                                    | Sistema de Notificaciones y Casillas Electrónicas |
|----------------------------------------------------------------------------------------------------|---------------------------------------------------|
| <ul> <li>Asignaciones Obligatorias ~</li> <li>Titular de Entidad</li> <li>Persona Natural</li> </ul> |                                                   |

#### 4.1 Registro de Solicitudes Voluntarias – Persona Natural

a. El operador de casilla electrónica debe hacer clic en la opción "Persona Natural", según se muestra a continuación:

| C |                                     |  |  |  |  |  |  |
|---|-------------------------------------|--|--|--|--|--|--|
| ŵ | Solicitudes Voluntarias 🛛 🗸         |  |  |  |  |  |  |
|   | <ul> <li>Persona Natural</li> </ul> |  |  |  |  |  |  |
|   | Persona Juridica                    |  |  |  |  |  |  |
|   |                                     |  |  |  |  |  |  |

- b. Luego aparecerá la siguiente pantalla, en donde se puede apreciar lo siguiente:
  - Sección 1: se visualizan todos los criterios de búsqueda, tales como: DNI, sede, local, estado (por activar, activada, en uso, rechazada), rango de fecha de registro. Luego de que el usuario receptor de casilla electrónica registra los criterios de búsqueda necesarios debe hacer clic en "Buscar". En caso requiera quitar los criterios de búsqueda seleccionados debe hacer clic en "Limpiar".

|--|

| SCE – Sistema de Notificaciones y Casillas Electrónicas |  |
|---------------------------------------------------------|--|
| Manual de Usuario                                       |  |

- Sección 2: se listarán todas las solicitudes voluntarias registradas en el sistema, acorde a los criterios de búsqueda seleccionados previamente por el usuario de casilla electrónica.

| Sistema o             | de Notificacio | ones y Casilla:  | s Electrónic     | as           |        | HI<br>Ve  | er Perfiles            | 9     | 8       |
|-----------------------|----------------|------------------|------------------|--------------|--------|-----------|------------------------|-------|---------|
| Criterios de          | Búsqueda       |                  | (                | )            |        |           |                        |       | ^       |
| DNI                   |                | Se               | de               |              | Ŧ      | Local     |                        |       |         |
| Estado<br>Por Activar |                | • Fea            | cha Desde        |              | Ē      | Fecha Has | sta                    |       | Ē       |
|                       |                |                  |                  |              |        |           | B                      | uscar | Limpiar |
| Lista de Sol          | licitudes      |                  | (                | 2            |        |           |                        |       |         |
| N° Solicitud          | DNI            | Apellido Paterno | Apellido Materno | Nombres      | Estad  | o         | Fecha y hora           | Ac    | ciones  |
| 00002224-200          | 20 43454684    | Ramos            | De La Cruz       | Rosa Melecia | Por Ac | otivar    | 07/07/2020<br>16:14:98 | Ø     |         |

En la sección 2 se visualizan las siguientes opciones:

| Lista de Solicit | sta de Solicitudes |                  |                  |         |             |                        |              |
|------------------|--------------------|------------------|------------------|---------|-------------|------------------------|--------------|
| N" Solicitud     | DINI               | Apellido Paterno | Apellido Materno | Nombres | Estado      | Fecha y hora           | Acciones     |
| 00002224-2020    | 41                 | Ra               | Dé               |         | Por Activar | 07/07/2020<br>15:14:88 | a) b)<br>📀 🔽 |

a) Permite visualizar el formulario de solicitud voluntaria, se muestra la siguiente pantalla:

| dministración de Casilla    | iona Natural                                         |                                                                             |
|-----------------------------|------------------------------------------------------|-----------------------------------------------------------------------------|
| Información del solicitante |                                                      |                                                                             |
| DNI Nomi<br>43              | Apélido Paterno<br>P                                 | Apel lido Materno<br>C                                                      |
| - Domicilio                 |                                                      |                                                                             |
| Departamento<br>LIMA        | Provincia<br>LIMA                                    | Distrito<br>VILLA EL SALVADOR                                               |
| Dirección<br>St             |                                                      | ۰                                                                           |
| Datos de contacto           |                                                      |                                                                             |
| Teléfono Celular<br>98      | Correo Electrónico Usuari odemo, correo@gmail.com    | Correo Hactrónico Secundano<br>US <b>uariodemow</b> 3. correow3@gmail.com 🖂 |
| Estado de la casilla        |                                                      |                                                                             |
| Escado<br>Por Activar       | Facha y Hora de Solicitud<br>07/07/2020 16:14:38 hrs |                                                                             |
|                             |                                                      | Salir                                                                       |

b) Verificar el formulario con el cual se puede cambiar al estado "Por activar" o "rechazar", el sistema mostrará la siguiente pantalla:

| ©Contraloría General de la Republica<br>CGR - 2020 | Página 5 de 12 |
|----------------------------------------------------|----------------|
|                                                    |                |

| SCE – Sistema de Notificaciones y Casillas Electrónicas |  |
|---------------------------------------------------------|--|
| Manual de Usuario                                       |  |

| Información del solicitante             |                 |                                                  |                       |                                                                |            |
|-----------------------------------------|-----------------|--------------------------------------------------|-----------------------|----------------------------------------------------------------|------------|
|                                         |                 |                                                  |                       |                                                                |            |
| 14.                                     | Nombres<br>R    |                                                  | Apellido Paterno<br>F | Apdildo Meterno<br>Dt                                          |            |
| - Damicilia                             |                 |                                                  |                       |                                                                |            |
| Departamento<br>LIMA                    |                 | Provindia<br>LIMA                                |                       | Digrite<br>VILLA EL SALVADOR                                   |            |
| Directión<br>SE                         |                 |                                                  |                       |                                                                | ٩          |
| Datos de contacto                       |                 |                                                  |                       |                                                                |            |
| Teléfono Dolular<br>92                  | L.              | Osneo Bacrónico<br>Usuari odemo, correo          | @gmail.com 🖂          | Oorrep Electrónico Secundario<br>usuariodemow 3. correp w 3@ g | mail.com 🖂 |
| Oficina donde se apersona               |                 |                                                  |                       |                                                                |            |
| Setla                                   |                 |                                                  | Local                 |                                                                |            |
| SEDE CENTRAL LIMA                       |                 | •                                                | SEDE PRINCIPAL        |                                                                | •          |
| Dirección<br>JR. CAMILO CARRILLO Nº 114 | 4 - JESÜS MARÎA |                                                  |                       |                                                                | ۷          |
| Estado de la casilla                    |                 |                                                  |                       |                                                                |            |
| Estado<br>Por Activar                   |                 | Fesha y Hora de Solicitud<br>07/07/2020 16:14:38 | hrs                   |                                                                |            |

En la parte superior aparecen las siguientes opciones:

| Información del solicitante |              |                        |                        | <b>o</b><br>a) | ()<br>b) |
|-----------------------------|--------------|------------------------|------------------------|----------------|----------|
| CHI<br>4:                   | Nordres<br>R | Apellido Paterno<br>Re | Apellelo Meterno<br>De |                |          |

a) Permite visualizar la firma y foto del usuario que realizó la solicitud voluntaria.

|   | a 178           |  |
|---|-----------------|--|
| 4 | наямы           |  |
|   | Actilization    |  |
|   | Acati da Manara |  |
|   | Time .          |  |
|   |                 |  |
|   | 1               |  |
|   |                 |  |
|   | 1               |  |

b) Permite imprimir la solicitud voluntaria, Luego de imprimir aparecerá la siguiente pantalla:

| ©Contraloria General de la Republica<br>CGR - 2020 | Página 6 de 12 |
|----------------------------------------------------|----------------|
|----------------------------------------------------|----------------|

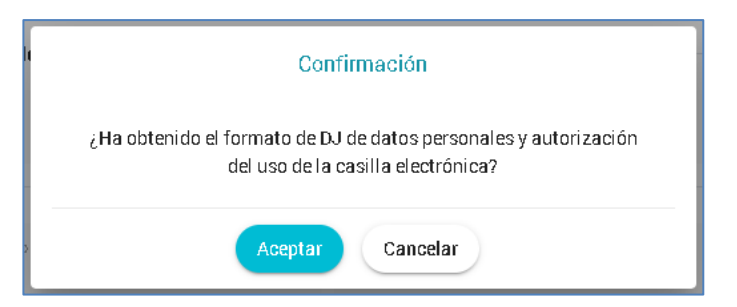

Luego de hacer clic en "Aceptar" se habilitará el botón "Activar" del formulario de revisión.

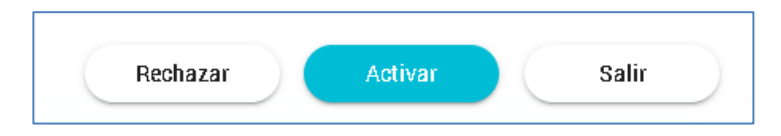

Rechazar: Si eligen la opción "Rechazar" aparecerá la siguiente pantalla, en donde deben registrar el motivo y hacer clic en "Aceptar":

|         | Rechazar Solicitud Generación Voluntaria |
|---------|------------------------------------------|
| e       | Motivo (800 caracteres)                  |
| ₹/<br>C |                                          |
| Cé      | Aceptar Cancelar                         |

Luego de "Aceptar" aparecerá el siguiente mensaje::

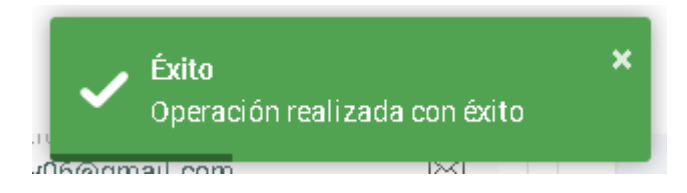

Activar: Si eligen la opción "Activar" aparecerá un mensaje de confirmación para que se active la casilla electrónica realizada por solicitud voluntaria.

| Confirmación                                    |
|-------------------------------------------------|
| ¿Está seguro de activar la casilla electrónica? |
| Aceptar Cancelar                                |

Luego de "Aceptar" aparecerá la siguiente pantalla:

| ©Contraloría General de la Republica<br>CGR - 2020 | Página 7 de 12 |
|----------------------------------------------------|----------------|
|----------------------------------------------------|----------------|

| SCE – Sistema de Notificaciones y Casillas Electrónicas |  |
|---------------------------------------------------------|--|
| Manual de Usuario                                       |  |

| Administración de Casilla Persona Natural                                                                                                    |       |
|----------------------------------------------------------------------------------------------------|-------|
| Activación de Casilla Electrónica - Persona Natural                                                                                                    |       |
| La casilla dectrónica ha sido activada                                                                                                    |       |
| El número de la casilia es                                                                                                    |       |
| 43454684                                                                                                    |       |
| Esta información e instrucciones para acceder a la casilla el ectrónica, han sido enviadas a la<br>dirección de correo electrónico usuariademo.correo@gmail.com. |       |
|                                                                                                    | Salir |

Salir: Regresa a la pantalla inicial.

#### 4.2 Registro de Solicitudes Voluntarias – Persona Jurídica

a. El operador de casilla electrónica debe hacer clic en la opción "Persona Jurídica", según se muestra a continuación:

| C | LA CONTRALORÍA<br>GENERAL DE LA REPÚBLICA DEL PERÚ |  |
|---|----------------------------------------------------|--|
| ŵ | Solicitudes Voluntarias                            |  |
|   | Persona Natural                                    |  |
|   | <ul> <li>Persona Juridica</li> </ul>               |  |
|   |                                                    |  |

- b. Luego aparecerá la siguiente pantalla, en donde se puede apreciar lo siguiente:
  - Sección 1: se visualizan todos los criterios de búsqueda, tales como: RUC, sede, local, estado (por activar, activada, en uso, rechazada), rango de fecha de registro. Luego de que el usuario receptor de casilla electrónica registra los criterios de búsqueda necesarios debe hacer clic en "Buscar". En caso requiera quitar los criterios de búsqueda seleccionados debe hacer clic en "Limpiar".
  - **Sección 2**: se listarán todas las solicitudes voluntarias registradas en el sistema, acorde a los criterios de búsqueda seleccionados previamente por el usuario de casilla electrónica.

| ©Contraloría General de la Republica<br>CGR - 2020 | Página 8 de 12 |
|----------------------------------------------------|----------------|
|----------------------------------------------------|----------------|

| SCE – Sistema de Notificaciones y Casillas Electrónicas |  |
|---------------------------------------------------------|--|
| Manual de Usuario                                       |  |

| Solicitud Voluntar    | ia Person | a Jurídica |               |             |                     |               |
|-----------------------|-----------|------------|---------------|-------------|---------------------|---------------|
| Criterios de Búsqueda |           |            | 1             |             |                     | ^             |
| RUC                   |           | SI         | de            | ~           | Local               | ~             |
| Estado<br>Por Activar |           | ▼ Fe       | cha Desde     |             | Fecha Hasta         | Ē             |
|                       |           |            |               |             | Bu                  | Iscar Limpiar |
| Lista de Solicitudes  |           |            | 2             | )           |                     |               |
| N° Solicitud          | RUC       | Razon Soc  | Representante | Estado      | Facha y hora        | Accionas      |
| 00002241-2020         | 2         | U          | E:            | Por Activar | 14/07/2020 20:55:48 | 0 🗹           |

En la sección 2 se visualizan las siguientes opciones:

| Lista de Solicitudes |     |              |                |             |                     |          |
|----------------------|-----|--------------|----------------|-------------|---------------------|----------|
| N° Solicitud         | RUC | Razon Social | Representante  | Estado      | Fecha y hora        | Acciones |
| 00002241-2020        | 20  | Uγ           | Est <b>ern</b> | Por Activar | 14/07/2020 20:55:48 | a) b)    |

a) Permite visualizar el formulario de solicitud voluntaria, se muestra la siguiente pantalla:

| información del solicitante    |              |                                                |                 |   |                                                                 |   |
|--------------------------------|--------------|------------------------------------------------|-----------------|---|-----------------------------------------------------------------|---|
| RUO<br>20                      |              | Razón Social<br>Uy                             |                 |   |                                                                 |   |
| – Datos del Representante Lega | il .         |                                                |                 |   |                                                                 |   |
| DNI<br>10                      | Nombres<br>Q | -                                              | Apellido Petern | 0 | Apellida Materno                                                |   |
| Domicilio                      |              |                                                |                 |   |                                                                 |   |
| Departamento<br>LIMA           |              | Pravinda<br>HUAURA                             |                 |   | Cierritos<br>HUACHO                                             |   |
| Diresción<br>CALI              |              |                                                |                 |   |                                                                 | • |
| Datos de contacto              |              |                                                |                 |   |                                                                 |   |
| Telðene Odular<br>91           | Ľ            | Corres Electrónico<br>notifycontraloria_01(    | ⊚gmail.com      |   | Correc Electrónico Secundario<br>notifycontraloria_D1@gmail.com |   |
| Oficina donde se apersona      |              |                                                |                 |   |                                                                 |   |
| Sede                           |              |                                                | Local           |   |                                                                 |   |
| Dirección                      |              |                                                |                 |   |                                                                 | ( |
| Estado de la casilla           |              |                                                |                 |   |                                                                 |   |
| Estado<br>Por Activar          |              | Fecha yHora deSolicitad<br>14/07/2020 20:55:43 | hrs             |   |                                                                 |   |

| ©Contraloría General de la Republica<br>CGR - 2020 | Página 9 de 12 |
|----------------------------------------------------|----------------|
|----------------------------------------------------|----------------|

| SCE – Sistema de Notificaciones y Casillas Electrónicas |  |
|---------------------------------------------------------|--|
| Manual de Usuario                                       |  |

b) Verificar el formulario con el cual se puede cambiar al estado "Por activar" o "rechazar", el sistema mostrará la siguiente pantalla:

| Información del solicitante   |               |                              |       |                                                                    |             |
|-------------------------------|---------------|------------------------------|-------|--------------------------------------------------------------------|-------------|
| RUD                           | Razón S ocial |                              |       |                                                                    |             |
| 20                            | Lý            |                              |       |                                                                    |             |
| Datos del Representante Legar |               |                              |       |                                                                    |             |
| DNI<br>103                    | Nombres<br>OS | Apellido Petern<br>I         |       | Apellido Matemo                                                    |             |
| Domicilio                     |               |                              |       |                                                                    |             |
| Departamento                  | Provinci a    |                              |       | Distrito                                                           |             |
| LIMA                          | HUAURA        |                              |       | HUACHU                                                             |             |
| Di rección<br>C4              |               |                              |       |                                                                    | •           |
| Datas de contacto             |               |                              |       |                                                                    |             |
| Detos de contecco             |               |                              |       |                                                                    |             |
| Telaron o Gelular<br>98       | notifycont    | nico<br>raloria_01@gmail.com |       | Demao Electroni da Secundano<br>noti fycontraloria_01 @gmai I. com | $\boxtimes$ |
|                               |               |                              |       |                                                                    |             |
| Oficina donde se apersona     |               |                              |       |                                                                    |             |
| SEDE CENTRAL LIMA             |               | SEDE PRING                   | CIPAL |                                                                    | Ŧ           |
| Dirección                     |               |                              |       |                                                                    |             |
| JR. CAMILO CARRILLO Nº 114-JE | SÚS MARÍA     |                              |       |                                                                    | •           |
|                               |               |                              |       |                                                                    |             |
| Estado de la casilla          |               |                              |       |                                                                    |             |

En la parte superior aparecen las siguientes opciones:

| Información del solicitante |                   | a) | <b>b</b> ) |
|-----------------------------|-------------------|----|------------|
| RUC<br>2                    | Razón Gor al<br>U |    |            |

a) Permite visualizar la firma y foto del usuario que realizó la solicitud voluntaria.

| Foto y firma |           |
|--------------|-----------|
|              |           |
|              | П-10<br>- |
|              | eg to     |

| ©Contraloría General de la Republica<br>CGR - 2020 | Página 10 de 12 |
|----------------------------------------------------|-----------------|
|----------------------------------------------------|-----------------|

| SCE – Sistema de Notificaciones y Casillas Electrónicas |  |
|---------------------------------------------------------|--|
| Manual de Usuario                                       |  |

b) Permite imprimir la solicitud voluntaria:

| LA CONTRALORÍA<br>CINIRAI DE LA RIFERIZA DEL PRO                                                    |
|----------------------------------------------------------------------------------------------------|
| FORMATO DE DECLARACIÓN JURADA DE DATOS PERSONALES Y AUTORIZACIÓN                                    |
| DEL USO DE LA CASILLA ELECTRÓNICA - PERSONA JURÍDICA                                                |
| Por el presente, yo, O                                                                              |
| dirección domiciliaria en CALLE L                                                                   |
| HUAURA, departamento de LIMA, dirección de correo electrónico 1                                     |
| notifycontraloria_01@gmail.com , dirección de correo electrónico 2                                  |
| notifycontraloria_01@gmail.com y N° de teléfono celular 93                                          |
| persona jurídica U C., identificada con RUC Nº 2 2, manifesto:                                      |
| Que, teniendo en cuenta lo anteriormente expuesto, quien suscribe el presente documento declara     |
| bajo juramento la veracidad de los datos consignados en ál, así también, haber leído los términos y |
| condiciones del uso de la casilla electrónica (que se encuentran en el anverso del presente         |
| documento), para que la Contraloría General de la República y los Órganos de Control Institucional, |
| me notifiquen electrónicamente, los documentos electrónicos que emitan, de acuerdo al artículo Nº 4 |
| de la Ley Nº 30742, Ley de Fortalecimiento de la Contraloría General de la República y del Sistema  |
| Nacional de Control (*), a la casilla electrónica que se me asigne.                                 |
| La presente autorización entrará en vinencia en el momento de la firma del mismo                    |

Luego de imprimir aparecerá la siguiente pantalla:

|   | BAZDE BOCAL                                                                                            |
|---|----------------------------------------------------------------------------------------------------|
| 2 | Confirmación                                                                                           |
|   | ¿Ha obtenido el formato de DJ de datos personales y autorización<br>del uso de la casilla electrónica? |
|   | Aceptar Cancelar                                                                                       |

Luego de hacer clic en "Aceptar" se habilitará el botón "Activar" del formulario de revisión.

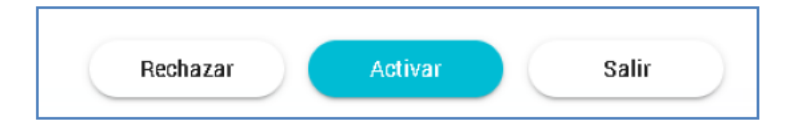

Rechazar: Si eligen la opción "Rechazar" aparecerá la siguiente pantalla, en donde deben registrar el motivo y hacer clic en "Aceptar":

| Rechazar Solicitud Generación Volu | untaria |
|------------------------------------|---------|
| Motivo (800 caracteres)            |         |
| 2 Aceptar Canc                     | elar    |

| CGR - 2020 |  | ©Contraloría General de la Republica<br>CGR - 2020 | Página 11 de 12 |
|------------|--|----------------------------------------------------|-----------------|
|------------|--|----------------------------------------------------|-----------------|

| SCE – Sistema de Notificaciones y Casillas Electrónicas |  |  |  |
|---------------------------------------------------------|--|--|--|
| Manual de Usuario                                       |  |  |  |

Activar: Si eligen la opción "Activar" aparecerá un mensaje de confirmación para que se active la casilla electrónica realizada por solicitud voluntaria.

| Co                | onfirmación                     |
|-------------------|---------------------------------|
| ¿Está seguro de a | ectivar la casilla electrónica? |
| Aceptar           | r Cancelar                      |

> Salir: Regresa a la pantalla inicial.

| ©Contraloría General de la Republica<br>CGR - 2020 | Página 12 de 12 |
|----------------------------------------------------|-----------------|
|----------------------------------------------------|-----------------|